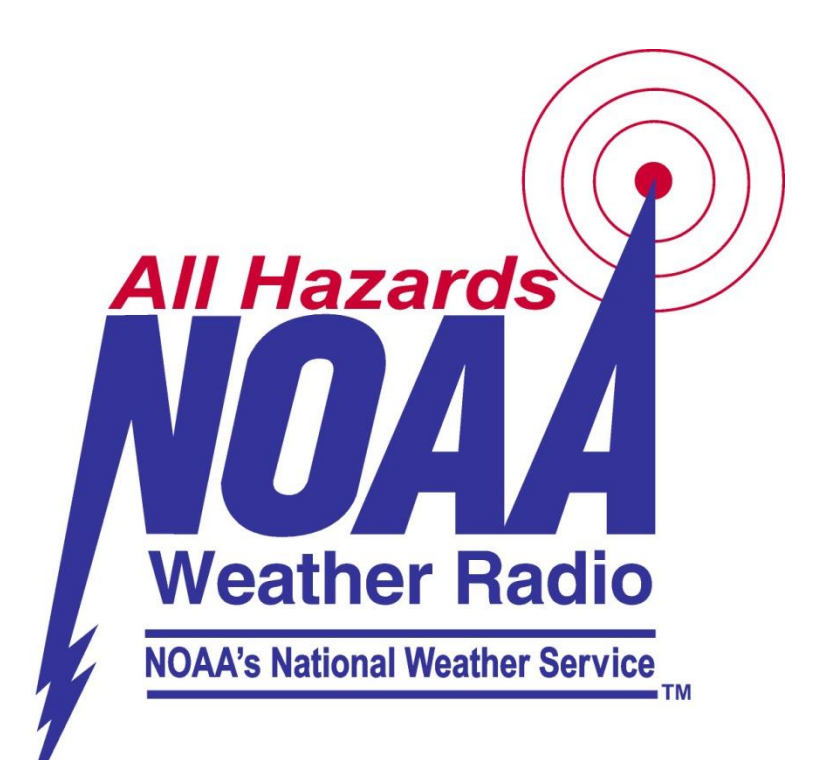

# NOAA WEATHER RADIO

#### Why Do I Need a NOAA Weather Radio?

NOAA Weather Radio is an "All Hazards" radio network, making it your single source for comprehensive weather and emergency information.

One of the quickest and most reliable way to get life saving weather and emergency alerts from government and public safety officials.

 NWR is provided as a public service by the National Oceanic and Atmospheric Administration (NOAA), part of the Department of Commerce.

#### What Features Do Weather Radios Have?

- Tone alarm
- S.A.M.E. Technology
- Selectable alerting of events
- Battery backup
  - In the event of a power outage the radio will still work with the batteries
- External antenna jack
- Can be hooked up to attention getting devices
  - Strobe lights, pagers, bed shakers, computers, text printers

#### Where Should They Be Kept?

Near a window in a home or office.

Receive better reception

 It is a good idea to keep one with sports equipment for emergency alerts.

 Everyone should take one with them while outdoors (boating, camping) or traveling.

# Getting to Know Your NWR

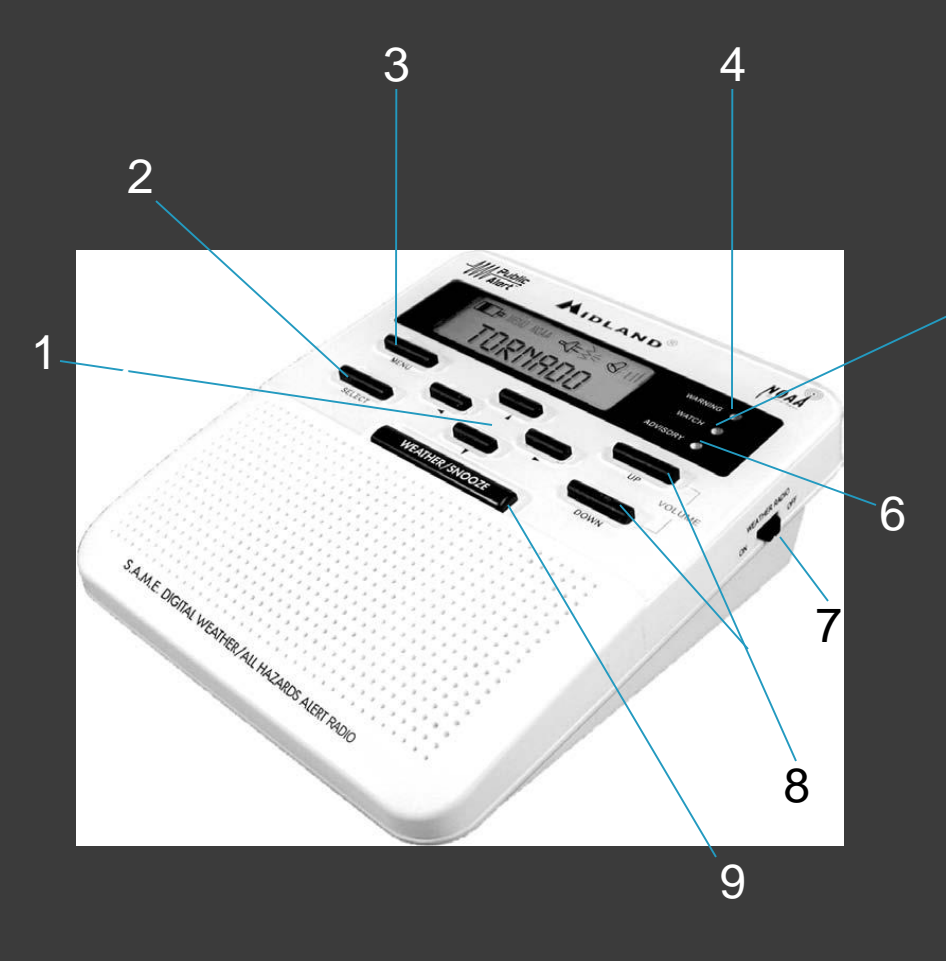

- 1. Programming Buttons
- 2. Select
- <sup>5</sup> 3. Menu
  - 4. Warning Light-Red
  - 5. Watch Light- Orange
  - 6. Advisory Light- Yellow
  - 7. Weather Radio On/Off Switch
  - 8. Volume Up/Down
  - 9. Weather/Snooze Button

#### Getting to Know Your NWR: Display Icons

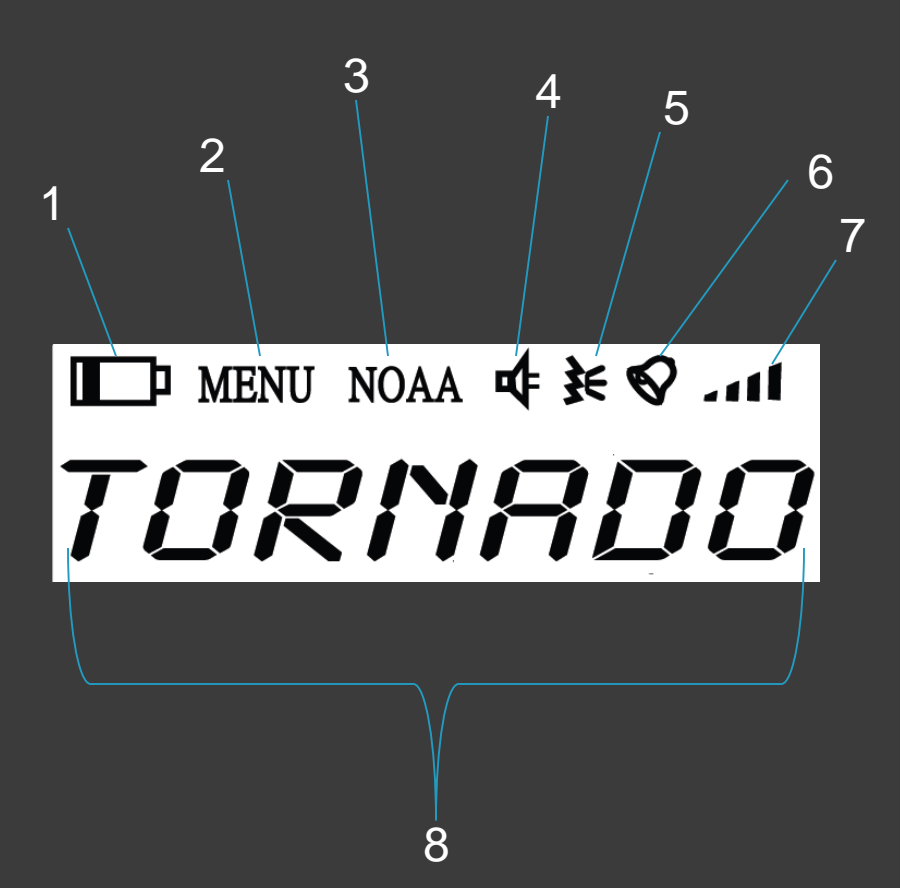

- 1. Low Battery Indicator
- 2. Menu Indicator
- 3. Weather Radio On Indicator
- 4. Warning Tone Alert
- 5. Voice Alert
- 6. Clock Alarm
- 7. Volume Level Bars
- 8. Alphanumeric

# Starting Your NWR

- 1. Place 3 AAA batteries into the compartment on the underside of the radio.
- 2. Plug the AC Adapter into a standard outlet. Plug the other end of the adapter into the DC jack on the back of the radio.
- 3. Pull out antenna and extend to full length above weather radio.
- 4. Click the switch on the right side of the radio to "ON".
- 5. Press the "WEATHER/SNOOZE" button to turn on radio. Press the "UP" and "DOWN" buttons to select desired listening level.

# Programming

#### Clock

- 1. Press "MENU".
- 2. Scroll up to select "TIME".
- 3. Press up until current hour is displayed.
- Press "RIGHT" to save and advance to minute settings. Repeat for minutes.
- 5. Press "SLECT" to store the 5. current time.
- 6. Press "MENU" to exit menu mode.

#### Sleep Alarm

3.

- 1. Press "MENU".
- 2. Scroll up to select "ALARM".
  - Press "UP" arrow to display "ON". Press "SELECT". Alarm hour will begin flashing.
  - Press "UP" arrow to set hour wanted. (AM/PM will change as you go through the hours)
  - Press "RIGHT" to save and move to minutes.
  - Press "SELECT" to save the alarm. ("ON" will be displayed with the alarm icon.
- 7. Press "MENU" to exit menu mode.

# **Program Channel**

- 1. Press "MENU".
- 2. Press "UP" arrow until "CHANNEL" is displayed.
- 3. Press "Select".
- 4. Press "UP" arrow until you hear the broadcast for your station.
- 5. Press "SELECT" to save station selected.
- 6. Press "MENU" to close menu mode. To turn broadcast on again, press "WEATHER/SNOOZE".

#### List of Transmitters Serving NY/NJ/CT Tri-State Area

| TRANSMITTER      | STATION      | FREQUENCY | CHANNEL |
|------------------|--------------|-----------|---------|
| New York City NY | <u>KWO35</u> | 162.550   | 7       |
| Riverhead NY     | <u>WXM80</u> | 162.475   | 4       |
| Cornwall NY      | <u>WWH33</u> | 162.500   | 5       |
| Highland NY      | <u>WXL37</u> | 162.475   | 4       |
| Montville CT     | <u>KHB47</u> | 162.550   | 7       |
| Meriden CT       | <u>WXJ42</u> | 162.400   | 1       |
| Hartford CT      | <u>WXJ41</u> | 162.475   | 4       |
| Southard NJ      | <u>WXM60</u> | 162.450   | 3       |
| Hardyston NJ     | <u>KZZ31</u> | 162.500   | 5       |
| Wilkes Barre PA  | <u>WXL43</u> | 162.550   | 7       |

### Weather Channels

Weather channels depend on what frequency your radio is receiving.

| Preset Channels<br>on the Weather<br>Radio | Broadcast<br>Frequency<br>(MHz) |
|--------------------------------------------|---------------------------------|
| 1                                          | 162.400                         |
| 2                                          | 162.425                         |
| 3                                          | 162.450                         |
| 4                                          | 162.475                         |
| 5                                          | 162.500                         |
| 6                                          | 162.525                         |
| 7                                          | 162.550                         |

## S.A.M.E.

#### Specific <u>Area Message Encoding</u>

- Allows for programming for only your county and those surrounding you for increased warning time.
- In All S.A.M.E. codes start with 0, followed by their state's identifier, followed by the specific county number.
  - Ex. Queens County, New York: 036081

State Identifier

NY's identifier: 36 NJ's identifier: 34 CT's identifier: 09

#### SAME County & Marine Zone Codes

- New York County Same Codes
- New Jersey County Same Codes
- <u>Connecticut County Same Codes</u>
- Marine Zone SAME Codes
  - Synopsis for Long Island Waters and New York Harbor ANZ300 (073300)
  - <u>Coastal waters from Montauk Point, NY to Moriches Inlet, NY out 20 NM ANZ350</u> (073350)
  - Coastal waters from Moriches Inlet, NY to Fire Island Inlet, NY out 20 NM ANZ353 (073353)
  - <u>Coastal waters from Fire Island Inlet, NY to Sandy Hook, NJ out 20 NM ANZ355</u> (073355)
  - Long Island Sound East of New Haven CT/Port Jefferson NY ANZ330 (073330)
  - Long Island Sound West of New Haven CT/Port Jefferson NY ANZ335 (073335)
  - <u>New York Harbor ANZ338 (073338)</u>
  - Peconic and Gardiners Bays ANZ340 (073340)
  - South Shore Bays from Jones Inlet through Shinnecock Bay ANZ345 (073345)

#### How to Program Your NWR

Weather radios are programmed to receive alerts for all S.A.M.E. County Codes within range. If you want this setting, leave the radio set to "ANY".

If you would like only one or a couple counties: Determine the counties you are interested in and retrieve those S.A.M.E. codes.

For the maximum warning time, program the counties to your west.

# One S.A.M.E. County Code

- 1. Select "MENU" button.
- 2. Press the "UP" arrow to scroll through menu options until "SAME SET" is shown, select.
- 3. Press the "UP" arrow to scroll through: "SINGLE", "MULTIPLE", or "ANY".
- 4. Select "SINGLE". Press the "SELECT" button, "S.A.M.E.01" will be displayed. Press "SELECT".
- Use the "UP" arrow to find the first digit of your S.A.M.E. code. Press the "RIGHT" arrow to save the digit and advance to the next digit.

# One S.A.M.E. County Code

- 6. Program the rest of the code the same way.
- 7. Press "SELECT" to store your S.A.M.E. County Code.
- 8. Press "MENU" to close the programming menu.

## Multiple S.A.M.E. Codes

- 1. Press "MENU" to open menu options.
- 2. Press "UP" arrow to scroll through menu options until "S.A.M.E. SET" is displayed, press "SELECT".
- 3. Press "UP" arrow to go through choices, select "MULTIPLE".

4. "S.A.M.E.01" will be shown, program your first county code by using the "UP" arrow to find the number. Press the "RIGHT" arrow to save and advance to the next number.

## Multiple S.A.M.E. Codes

- 5. After programming your first code, press "SELECT" it will show "S.A.M.E.01", then press the "UP" arrow to advance to "S.A.M.E.02".
- 6. Continue the same process for each county code. The radio will hold up to 25 codes.
- 7. When all your codes have been programmed, press "MENU" to close the menu.

## Choose an Alert

# There are three different types of alert sounds:

| Alert Type | Description of Tone                                                                                                    |
|------------|----------------------------------------------------------------------------------------------------|
| Display    | Only a text alert will scroll on the display.<br>There will be no audible sound.                                                                            |
| Voice      | The alert will sound for 8 seconds, then the voice of the weather broadcast for 5.                                                                          |
| Tone       | The tone will sound for 5 minutes, or until<br>you press any button except the<br>"WEATHER/SNOOZE" button, which toggles<br>to the voice weather broadcast. |

#### Program the Alert

Once you have chosen your alert:

- 1. Press "MENU" to open options.
- 2. Press "UP" arrow until "ALT TYPE" is displayed, press "SELECT".
- 3. Press "UP" arrow to scroll through the three alert types.
- 4. Press "SELECT" to choose the Alert Type you have selected.
- 5. Press "MENU" to exit the menu.

#### Possible Messages

| Possible Alerts           | Messages | Possible Alerts             | Messages |
|---------------------------|----------|-----------------------------|----------|
| Blizzard Warning          | BZW      | Severe Thunderstorm Warning | SVR      |
| Coastal Flood Watch       | CFA      | Severe Weather Statement    | SVS      |
| Coastal Flood Warning     | CFW      | Snow Squall Warning         | SQW      |
| Extreme Wind Warning      | EWW      | Special Marine Warning      | SMW      |
| Flash Flood Watch         | FFA      | Storm Surge Watch           | SSA      |
| Flash Flood Warning       | FFW      | Storm Surge Warning         | SSW      |
| Flood Watch               | FLA      | Tornado Watch               | ΤΟΑ      |
| Flood Warning             | FLW      | Tornado Warning             | TOR      |
| High Wind Watch           | HWA      | Tropical Storm Watch        | TRA      |
| High Wind Warning         | HWW      | Tropical Storm Warning      | TRW      |
| Hurricane Watch           | HUA      | Tsunami Warning             | TSW      |
| Hurricane Warning         | HUW      | Winter Storm Watch          | WSA      |
| Severe Thunderstorm Watch | SVA      | Winter Storm Warning        | WSW      |

Go to https://www.weather.gov/nwr/eventcodes for other possible

#### Alerts

The radio can store up to ten different Weather/Hazard alerts with overlapping effective times in the memory.

If the radio receives any new alerts while an old alert is still in effect, the radio will automatically show the new alert. You may view the older alerts that are still in effect by pressing the "UP" arrow. A double beep will alert when you have reached the end of the list. "NO MESSAGE" will be displayed if no alerts are active.

When the time for the alert has passed, the light and message will automatically reset to their normal appearance.

#### **NOAA Weather Radio Tests**

There will be periodical test signals that will be done by your local NWS station. This will ensure your radio is working properly.No audio sound will be heard, only a text message will be displayed, "Weekly Test" or "Monthly Test", with the yellow advisory LED lit up.

\*Note: If your advisory light is on and continues to stay on, the radio will reset this function within six hours.

#### S.A.M.E. County Code Record

For easy use, keep a chart nearby for record of what counties are on your NWR.

| County<br>Name | SAME County<br>Code | Call Sign | NWS<br>Channel |
|----------------|---------------------|-----------|----------------|
| Orange         | 036071              | KZZ31     | 7              |
| Orange         | 036071              | WXL37     | 4              |
| Rockland       | 036087              | KWO35     | 7              |
| Rockland       | 036087              | KZZ31     | 5              |
| Putnam         | 036079              | WXL37     | 4              |
| Westchester    | 036119              | KWO35     | 7              |

#### Where Can I Get My Weather Radio?

- Electronic stores, boating and marine stores, retail stores, department and sporting stores, or the internet.
- Cost ranges from \$20-100 depending on which brand and model.
- Solution Look for the brand which carries the Public Alert Logo.

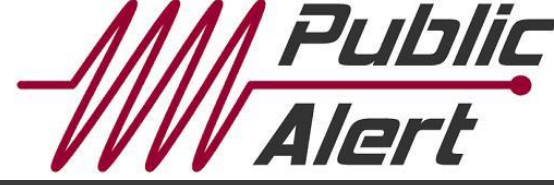

## Help and More Information

For additional help, you can ask your electronics dealer, or visit:

www.midlandradio.com

www.weather.gov/okx/wxradio

www.weather.gov/nwr/

https://www.weather.gov/marine/wxradio